# Bluetooth

アプリの機能を利用するために、「Bluetooth」をオンにする必要があります。

### ex)SAMSUNG Galaxy S21

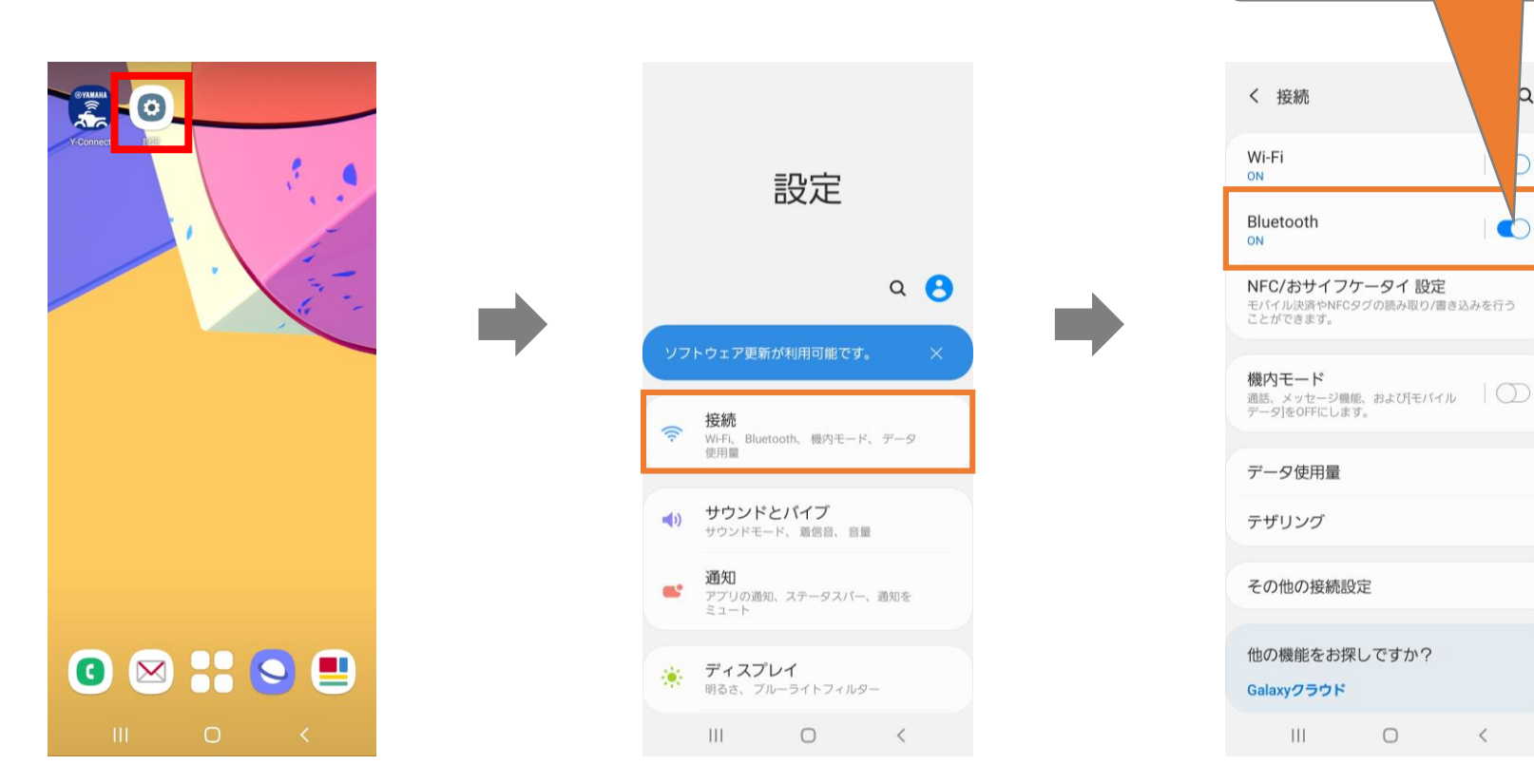

オンにしてください

設定

# 位置情報の設定 for Android

### 位置情報

アプリの機能を利用するために、「位置情報」をオンにする必要があります。

#### ex)SAMSUNG Galaxy S21

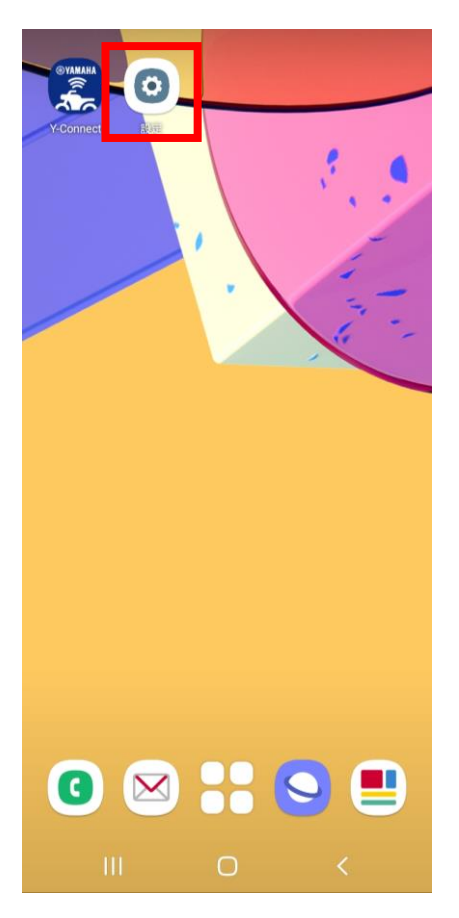

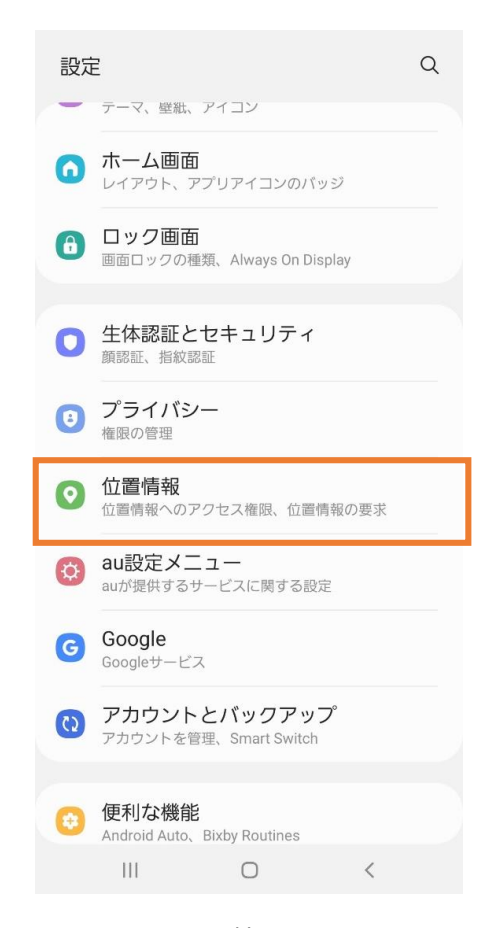

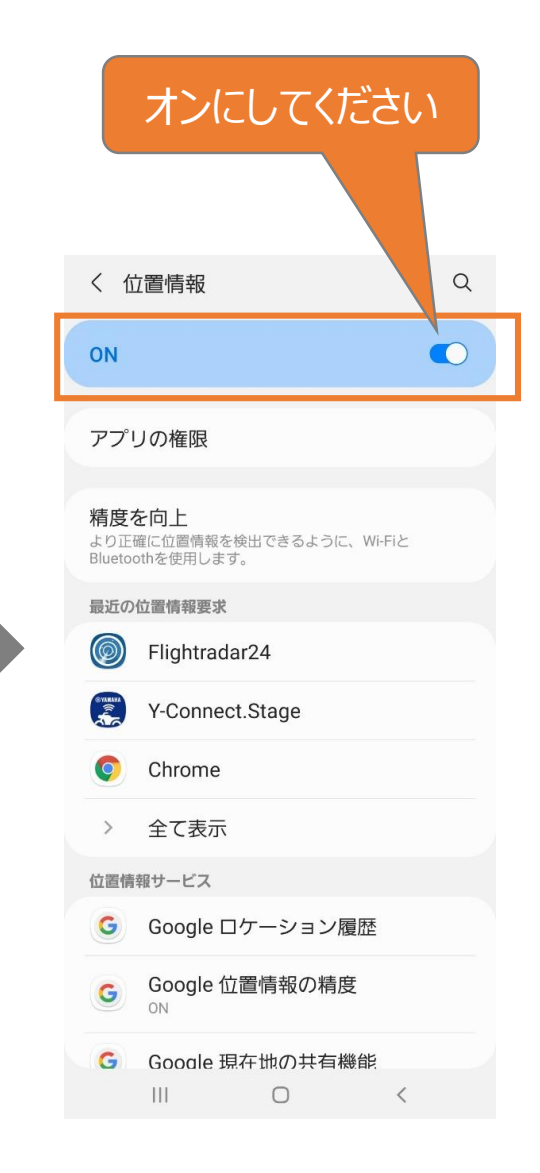

位置情報

### 位置情報の権限

Y-Connectに対して、位置情報の権限を「常に許可」に設定する必要があります。

#### ex)SAMSUNG Galaxy S21

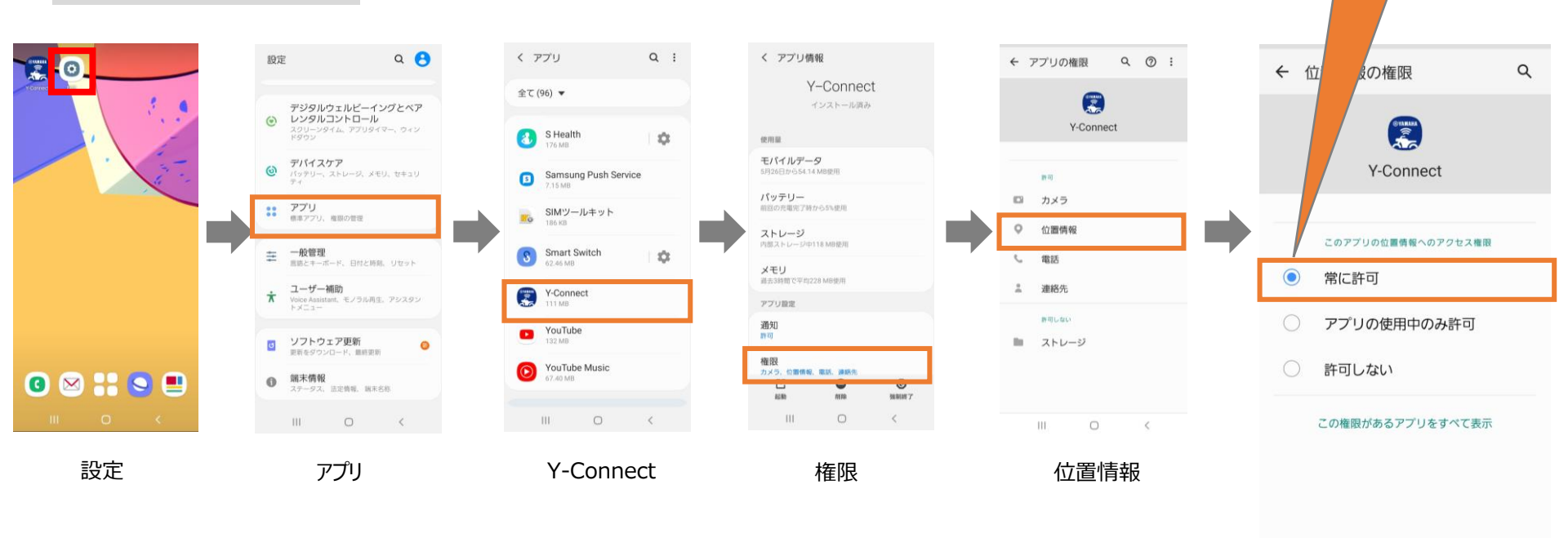

常に許可にセット

111

0

<

ペアリングをするだけであれば、"このAppの使用中のみ許可"も選択できます。 しかし、Y-Connectはバックグラウンドでも動作を行うため、 正常に動作させるには "常に"を設定頂く必要があります。

# 省電力モード オフの設定 for Android

### 省電力モード オフの設定 (Android のみ)

省電力モードにより、アプリと車両の接続が切れることがあります。

Android OS は、スマートフォンのメモリ節約のためにも、アプリケーションをシャットダウンします。省電力モードをオフにしてください。

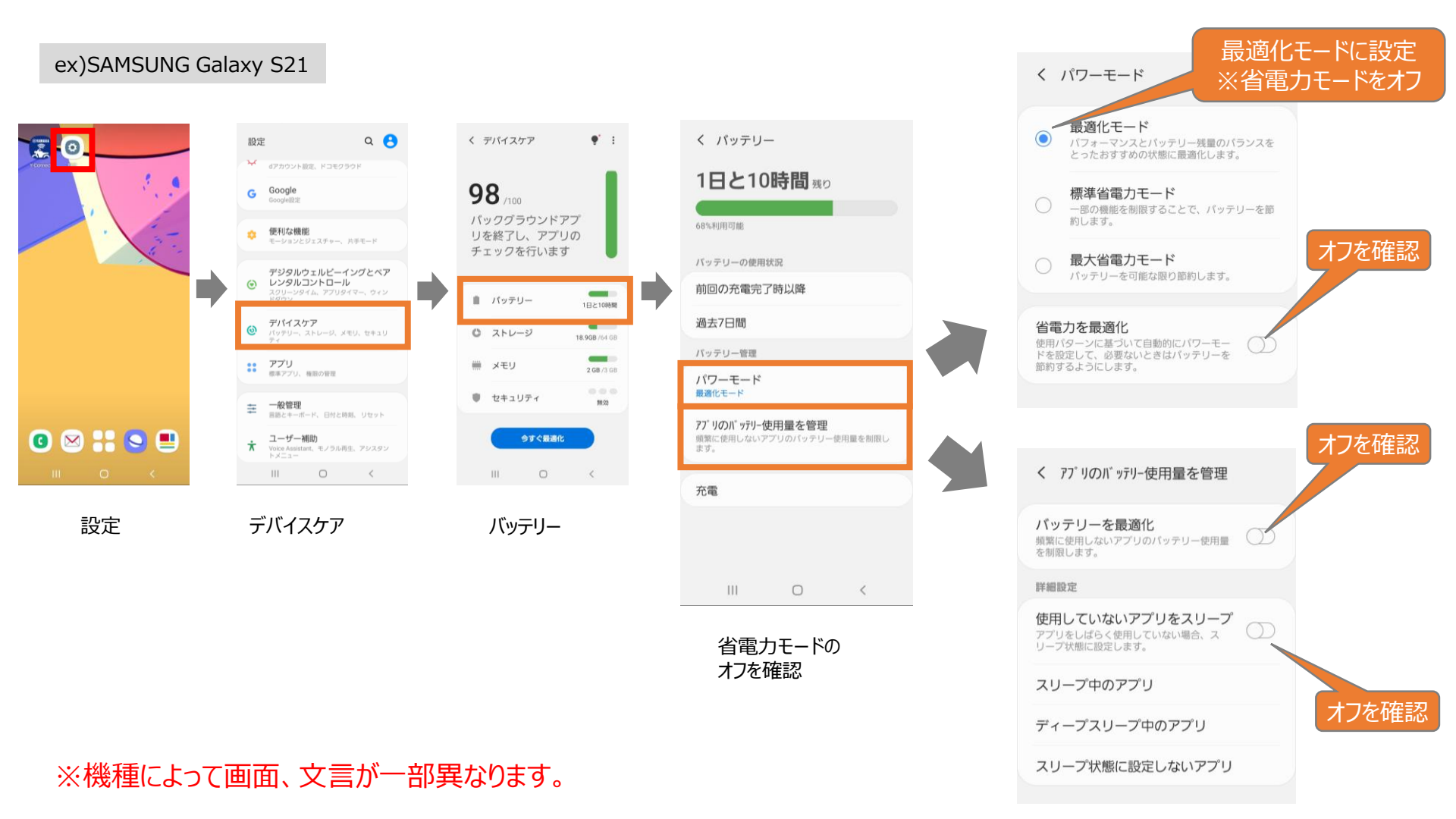